平成 27 年 7 月 22 日

ボックス型の万年カレンダーを作ろう

2015年7月を例にカレンダーの骨格を作る

1. 表示対象の年と月・見出しの曜日を入力

| AЗ               |      |   | <b>-</b> : | X 🗸 | <i>fx</i> ⊟ |   |   |   |
|------------------|------|---|------------|-----|-------------|---|---|---|
|                  | Α    | В | С          | D   | E           | F | G | н |
| 1                | 2015 | 年 | 7          | 月   |             |   |   |   |
| 2                |      |   |            |     | ドラック        | ブ |   |   |
| 3                | В    |   |            |     |             |   |   |   |
| 4                |      |   |            |     |             |   |   |   |
| 5                |      |   |            |     |             |   |   |   |
| 6                |      |   |            |     |             |   |   |   |
| 3<br>4<br>5<br>6 |      |   |            |     |             |   |   |   |

セルA1に2015 B1に年 C1に7 D1に月、と入力

セルA3に日と入力して同セルを選択し、その右下隅をG3セルまでドラック

## 2. DATE (デイト) 関数を使い G1 セルで当該年月の初日を求める

G1 セルに=DATE(A1,C1,1)と入力

A4 セルに =G1-WEEKDAY(G1)+1 と入力

B4 セルに =A4+1 と入力 G4 迄ドラッグする

| 思いれ、<br>マ | м 🔧 🛛 В   | I      |                   | <u>-</u> | · - | é    | $\equiv \equiv \equiv$ | €≣ ∄≣ |    | セルを結合  | して「 | 中央揃え  | *   |
|-----------|-----------|--------|-------------------|----------|-----|------|------------------------|-------|----|--------|-----|-------|-----|
| クリッフ      | 「ボード 「ュ   | =A     | 4+1               | r        |     | ra l |                        |       | 配置 |        |     |       | 5   |
| В4        |           |        |                   | - : ×    |     | / fx | =A4+1                  |       | _  | DATE   | A1, | C1,1) |     |
|           | А         | В      |                   | С        |     | D    | E                      | F     |    | G      |     | н     | - I |
| 1         | 2015      | 年      |                   | 7        | 月   |      |                        |       |    | 2015/7 | /1  |       |     |
| 2         |           |        |                   |          |     |      |                        |       |    |        |     |       |     |
| 3         | B         | 月 🔸    |                   | 火        | 水   |      | 木                      | 金     |    | 土      |     |       |     |
| 4         | 2015/6/28 | 2015/6 | 6/29              |          |     |      |                        |       |    |        |     |       |     |
| 5         |           |        |                   |          |     |      |                        |       |    |        |     |       |     |
| 6         | =G1-WEI   | EKDAY  | $\overline{(G1)}$ | +1       |     |      | ドラ                     | ッグ    |    |        |     |       |     |
| 7         |           |        | ( = / = /         | _        |     |      |                        |       |    |        |     |       |     |

| A7 |           |           | - : ×    | fa 🖌 fa     | •        | _        |          |   |
|----|-----------|-----------|----------|-------------|----------|----------|----------|---|
|    | А         | в         | С        | <b>W</b> クリ | ックする     | F        | G        | н |
| 1  | 2015      | 年         | 7        | 月           |          |          | 2015/7/1 |   |
| 2  |           |           |          |             |          |          |          |   |
| 3  | B         | 月         | 火        | 水           | 木        | 金        | <b>±</b> |   |
| 4  | 2015/6/28 | 2015/6/29 | ######## | 2015/7/1    | 2015/7/2 | 2015/7/3 | 2015/7/4 |   |
| 5  |           |           |          |             |          |          |          |   |

A4 セルの7日後の日付を得る数式をA6 セルに入力 (=A4+7) G6 までドラッグ

| A6 |           |           | - I 📉     | $\checkmark f_x$ | =A4+7    |          |          |
|----|-----------|-----------|-----------|------------------|----------|----------|----------|
|    | Α         | в         | С         | D                | E        | F        | G        |
| 1  | 2015      | 年         | 7         | 月                |          |          | 2015/7/1 |
| 2  |           |           |           |                  |          |          |          |
| 3  | Β         | 月         | 火         | 水                | 木        | 金        | 土        |
| 4  | 2015/6/28 | 2015/6/29 | 2015/6/30 | 2015/7/1         | 2015/7/2 | 2015/7/3 | 2015/7/4 |
| 5  |           |           |           |                  |          |          |          |
| 6  | 2015/7/5  |           |           |                  |          |          |          |
| 7  |           |           |           | 18-              | LN       |          |          |
| 8  | =A4+7     |           |           | トフジ              | ソク       |          |          |

A6~G7 まで選択して G13 迄ドラッグする。

これで2015年7月を軸とした5週間分の日付を表示できる

| A6 |           |           | - : 🗙     | $\checkmark f_x$ | =A4+7    |           |           |
|----|-----------|-----------|-----------|------------------|----------|-----------|-----------|
|    | А         | В         | с         | D                | E        | F         | G         |
| 1  | 2015      | 年         | 7         | 月                |          |           | 2015/7/1  |
| 2  |           |           |           |                  |          |           |           |
| 3  | Θ         | 月         | 火         | 水                | 木        | 金         | <u>+</u>  |
| 4  | 2015/6/28 | 2015/6/29 | 2015/6/30 | 2015/7/1         | 2015/7/2 | 2015/7/3  | 2015/7/4  |
| 5  |           |           |           |                  |          |           |           |
| 6  | 2015/7/5  | 2015/7/6  | 2015/7/7  | 2015/7/8         | 2015/7/9 | 2015/7/10 | 2015/7/11 |
| 7  |           |           |           |                  |          |           |           |
| 8  |           |           |           |                  |          |           |           |
| 9  |           |           |           |                  |          |           |           |
| 10 |           |           |           |                  |          |           | ドラッグ 🔄    |
| 11 |           |           |           |                  |          |           |           |
| 12 |           |           |           |                  |          |           |           |
| 13 |           |           |           |                  |          |           |           |

| A6 |           |           | - : X     | $\checkmark f_x$ | =A4+7     |           |           |
|----|-----------|-----------|-----------|------------------|-----------|-----------|-----------|
| _  | Α         | В         | С         | D                | E         | F         | G         |
| 1  | 2015      | 年         | 7         | 月                |           |           | 2015/7/1  |
| 2  |           |           |           |                  |           |           |           |
| 3  | Β         | 月         | 火         | 水                | 木         | 金         | <u>+</u>  |
| 4  | 2015/6/28 | 2015/6/29 | 2015/6/30 | 2015/7/1         | 2015/7/2  | 2015/7/3  | 2015/7/4  |
| 5  |           |           |           |                  |           |           |           |
| 6  | 2015/7/5  | 2015/7/6  | 2015/7/7  | 2015/7/8         | 2015/7/9  | 2015/7/10 | 2015/7/11 |
| 7  |           |           |           |                  |           |           |           |
| 8  | 2015/7/12 | 2015/7/13 | 2015/7/14 | 2015/7/15        | 2015/7/16 | 2015/7/17 | 2015/7/18 |
| 9  |           |           |           |                  |           |           |           |
| 10 | 2015/7/19 | 2015/7/20 | 2015/7/21 | 2015/7/22        | 2015/7/23 | 2015/7/24 | 2015/7/25 |
| 11 |           |           |           |                  |           |           |           |
| 12 | 2015/7/26 | 2015/7/27 | 2015/7/28 | 2015/7/29        | 2015/7/30 | 2015/7/31 | 2015/8/1  |
| 13 |           |           |           |                  |           |           |           |
| 14 |           |           |           |                  |           |           |           |

※シリアル値は1900年1月1日を1とした連番

どこかの列が####表示になった場合は、列見出しの右端をダブルクリックして列幅を広げる。

平成 27 年 7 月 22 日

## 別シートに祝日一覧を入力して名前を付ける

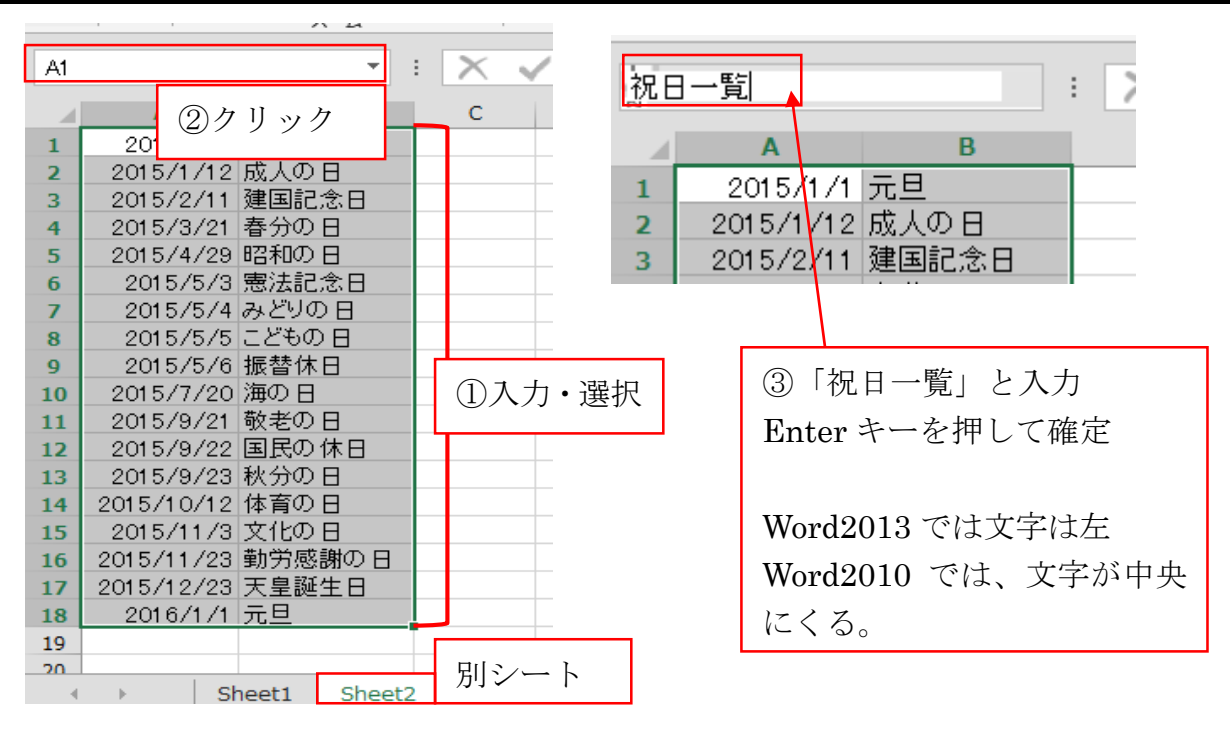

① 別シートに 2015 年の祝日とその名前を入力

② セルを選択して、名前ボックスをクリック

③ 「祝日一覧」と上書きし、「Enter」キーを押す

Enter キーを押すと文字が中央にくる

|    |           |            |           | - J**      |           |           |           |
|----|-----------|------------|-----------|------------|-----------|-----------|-----------|
|    | Α         | В          | С         | D          | E         | F         | G         |
| 1  | 2015      | 年          | 7         | 月          |           |           | 2015/7/1  |
| 2  |           |            |           |            |           |           |           |
| 3  | Β         | 月          | 火         | 水          | 木         | 金         | <u>±</u>  |
| 4  | 2015/6/28 | 2015/6/29  | 2015/6/30 | 2015/7/1   | 2015/7/2  | 2015/7/3  | 2015/7/4  |
| 5  |           |            |           |            |           |           |           |
| 6  | 2015/7/5  | 2015/7/6   | 2015/7/7  | 2015/7/8   | 2015/7/9  | 2015/7/10 | 2015/7/11 |
| 7  |           |            |           |            |           |           |           |
| 8  | 2015/7/12 | 2015/7/13  | 2015/7/14 | 2015/7/15  | 2015/7/16 | 2015/7/17 | 2015/7/18 |
| 9  |           |            |           |            |           |           |           |
| 10 | 2015/7/19 | 2015/7/20  | 2015/7/21 | 2015/7/22  | 2015/7/23 | 2015/7/24 | 2015/7/25 |
| 11 |           |            |           |            |           |           |           |
| 12 | 2015/7/26 | 2015/7/27  | 2015/7/28 | 2015/7/29  | 2015/7/30 | 2015/7/31 | 2015/8/1  |
| 13 |           |            |           |            | 些отист    | ) "")     |           |
| 14 |           | IF EKROR() | LOOKUP(   | A12, 17日一了 | 見,2,FALSE | ),)       |           |
| 45 | 3         |            |           |            |           |           | ②Ctrl+ド   |

- A5~G5 を選択
- ② 「Ctrl」キーを押しながら、A7~G7、A9~G9、A11~G11のセル範囲を選択する。
- ③ その状態で =IFERROR(VLOOKUP(A12,祝日一覧,2,FALSE),"") と入力。
- ④ Ctrl キーを押しながら Enter キーを押す

| A1 3 | }         |           | • = 🗙     | 🗸 j   | fx   | =IFERROR(VI | LOOKUP(A1 2 | 2,祝日一覧,2,F | ALSE)," " ) |
|------|-----------|-----------|-----------|-------|------|-------------|-------------|------------|-------------|
|      | Α         | В         | С         | D     |      | E           | F           | G          | н           |
| 1    | 2015      | 年         | 7         | 月     | (4)C | trl+Enter   |             | 2015/7/1   |             |
| 2    |           |           |           | L     |      |             |             |            |             |
| 3    | Β         | 月         | 火         | 水     |      | 木           | 金           | <u>±</u>   |             |
| 4    | 2015/6/28 | 2015/6/29 | 2015/6/30 | 2015  | /7/1 | 2015/7/2    | 2015/7/3    | 2015/7/4   |             |
| 5    |           |           |           |       |      |             |             |            |             |
| 6    | 2015/7/5  | 2015/7/6  | 2015/7/7  | 2015  | /7/8 | 2015/7/9    | 2015/7/10   | 2015/7/11  |             |
| 7    |           |           |           |       |      |             |             |            |             |
| 8    | 2015/7/12 | 2015/7/13 | 2015/7/14 | 2015/ | 7/15 | 2015/7/16   | 2015/7/17   | 2015/7/18  |             |
| 9    |           |           |           |       |      |             |             |            |             |
| 10   | 2015/7/19 | 2015/7/20 | 2015/7/21 | 2015/ | 7/22 | 2015/7/23   | 2015/7/24   | 2015/7/25  |             |
| 11   |           | 海の日       |           |       |      |             |             |            |             |
| 12   | 2015/7/26 | 2015/7/27 | 2015/7/28 | 2015/ | 7/29 | 2015/7/30   | 2015/7/31   | 2015/8/1   |             |
| 13   |           |           |           |       |      |             |             |            |             |
| 14   |           |           |           |       |      |             |             |            |             |
| 15   |           |           |           |       |      |             |             |            |             |

祝日が表示される

## カレンダー全体の書式を整える

A3~G3 を選択 ホームタブの各種ボタンで装飾する フォント HGP 創英角ゴシック UB ・ ファンとサイズの拡大ボタンをクリック 中央揃え ・ 塗りつぶしの色・罫線 格子

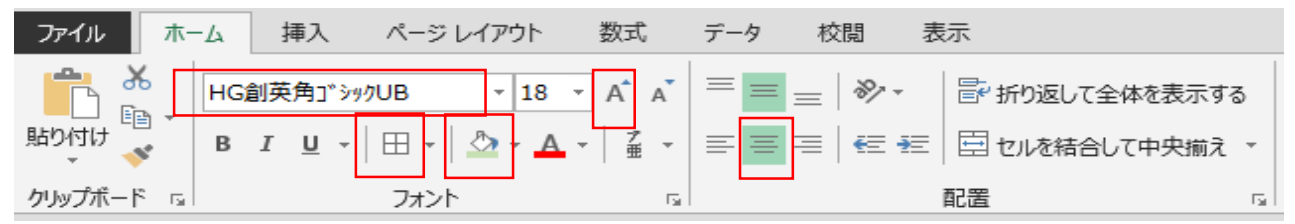

|        | Α         | В              | С              | D             | E             | F                    | G        |
|--------|-----------|----------------|----------------|---------------|---------------|----------------------|----------|
| 1      | 2015      | 年              | 7              | 月             |               |                      | 2015/7/1 |
| 2      |           |                |                |               |               |                      |          |
|        |           |                |                |               |               |                      |          |
| 3      | B         | 月              | 火              | 水             | 木             | 金                    |          |
| 3<br>4 | 2015/6/28 | 月<br>2015/6/29 | 火<br>2015/6/30 | 水<br>2015/7/1 | 木<br>2015/7/2 | <b>金</b><br>2015/7/3 | 2015/7/4 |

#### 4~13行の行見出しをドラッグして選択

| AЗ |           |           | - = ×     | $\checkmark f_x =$ |
|----|-----------|-----------|-----------|--------------------|
|    | ^         | В         | С         | D                  |
| 1  | 2015      | 年         | 7         | 月                  |
| 2  |           | -         |           | -14                |
| 3  |           | Я         | <u>×</u>  | 75                 |
| -1 | 2015/6/28 | 2015/6/29 | 2015/6/30 | 2015/7/1 3         |
| 5  | _         |           |           |                    |
| 6  | 2015/7/5  | 2015/7/6  | 2015/7/7  | 2015/7/8           |
| 7  |           |           |           |                    |
| 8  | 2015/7/12 | 2015/7/13 | 2015/7/14 | 2015/7/15 20       |
| 9  |           |           |           |                    |
| 10 | 2015/7/19 | 2015/7/20 | 2015/7/21 | 2015/7/22 20       |
| 11 |           | 海の日       |           |                    |
| 12 | 2015/7/26 | 2015/7/27 | 2015/7/28 | 2015/7/29 20       |
| 13 |           |           |           |                    |
| 14 |           |           |           |                    |

ホームタブ → セルグループの 書式 → 行の高さ 30

| 行の高さ              | 8 🛛   |
|-------------------|-------|
| 行の高さ( <u>R</u> ): | 30    |
| ОК                | キャンセル |

平成 27 年 7 月 22 日

日付の書式を整える(後で書式コピーする作戦)

| B10 セルを選択                                                                                                    |        |                                    |                                        |                                    |                      |
|----------------------------------------------------------------------------------------------------|--------|------------------------------------|----------------------------------------|------------------------------------|----------------------|
| 9<br>10 2015/ 19 2015/7/20 2015/7/21                                                                                                    | 9      | J <b>(</b> ) -                     |                                        |                                    |                      |
| 10 2010 2010 A 2010 A | 10 2   | 015/ 💌 9                           | <u>20</u><br>海の日                       | 2015/7/2                           | 1                    |
| 12 2015/7/26 2015/7/27 2015/7/28                                                                                                    | 12 2   | 015/7/26                           | 2015/7/27                              | 2015/7/2                           | 8                    |
| 12 数値グループ → 表示形式 → ユーザー定義                                                                                                    | (Word  | l2010 はそ                           | の他の表示                                  | ;形式) 種類                            | 領 d                  |
| フォントタブ → フォント名 HG 創英角ゴシ                                                                                                    | ´ック U  | B サイス                              | ズ 14                                   |                                    |                      |
| セルの慶式設定<br>表示形式 記園 フォント 野樽 塗りつぶし 保護                                                                                                    | 11 123 | azsit en                           | セルの書式設定                                | 2.51. <b>63</b>                    | V D                  |
| 分類( <u>C</u> ):<br>標準 (リンプル                                                                                                    |        | フォント名(E):<br>HG創業角丁 in 9.          | 18                                     | 29(1)( <u>0</u> ):<br><b>C3</b> 1  | イズ( <u>S)</u> :<br>4 |
| 部連 25<br>通統<br>会計 現均(工):                                                                                                    |        | · 復 HG行書体<br>· 復 HG正增書体-           | PRO                                    | 9<br>\$46<br>1<br>1<br>1<br>1<br>1 |                      |
| d<br>ユーザー定義 ▼ 分数 5#,##0_);(\$#,##0)<br>5#,##0_);(\$#,##0)                                                                                                    | *      | · ▼ HG新来用# 1<br> ▼ HG明朝8<br>下線(山): | - 14-<br>-                             | Đ(C):                              | , l                  |
|                                                                                                    |        | ない<br>文字語り                         | なし<br>文学語り<br>□ Roja(-R(K)<br>□ 上村を(E) |                                    | 標準7#215(近)           |
| 数值 rs www.m/d www.m/d www.m/d                                                                                                    |        | □ ±?te(E)                          |                                        |                                    | Aaあぁ77亜宇             |

### 祝日名の書式を整えて外枠罫線を引く

| B11 セルを選択して、フォントサイズの縮小ボタンを | 9  |           |           |           |
|----------------------------|----|-----------|-----------|-----------|
| 1回クリック                     | 10 | 2015/🔶 9  | 20        | 2015/7/21 |
| フォントの色 赤 ・ 中央揃え            | 11 |           | 海の日       |           |
| B10~B11 を選択                | 12 | 2015/7/26 | 2015/7/27 | 2015/7/28 |
| フォントグループ → 罫線 → 外枠選択       | 13 |           |           |           |

#### 祝日の日付を自動的に赤くする

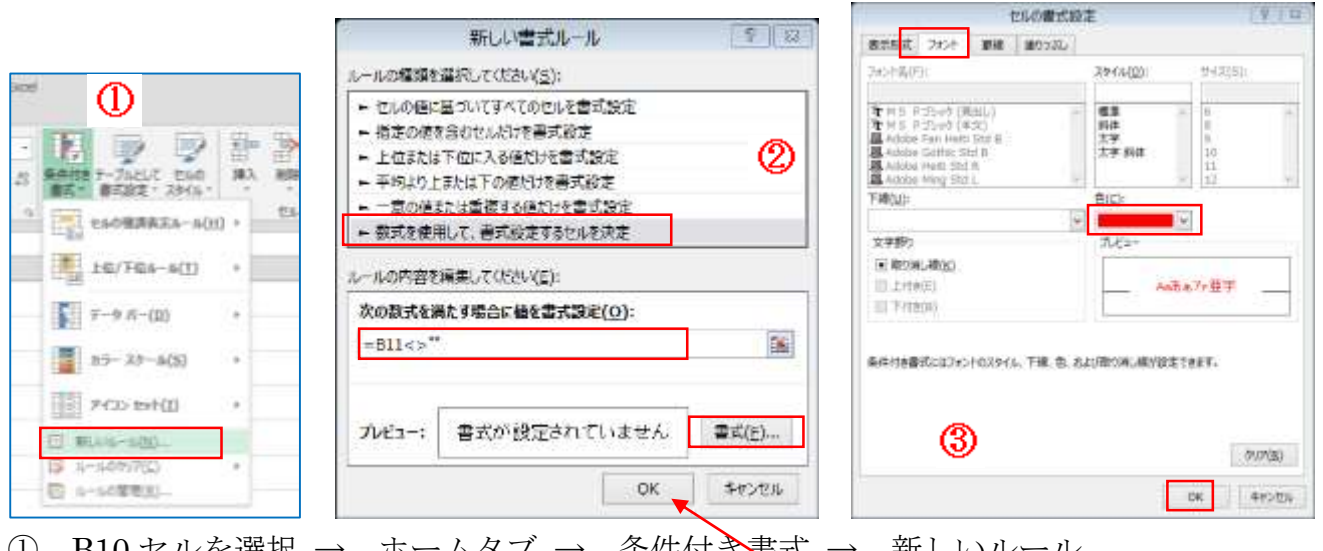

- ① B10 セルを選択 → ホームタブ → 条件付き書式 → 新しいルール
- ② 数式を使用して、書式を設定するセルを決定 → 下段に図の数式を入力 → 書式
- ③ フォントタブ 色→赤
- ④ ③の画面を「OK」ボタンで閉じる。②の画面に戻るので、「OK」ボタンで閉じる。

## ほかの月の日付を自動的にグレー表示する

祝日は赤、他の月はグレー条件付き書式の順番に注意 他の月の日付を自動的にグレー表示する

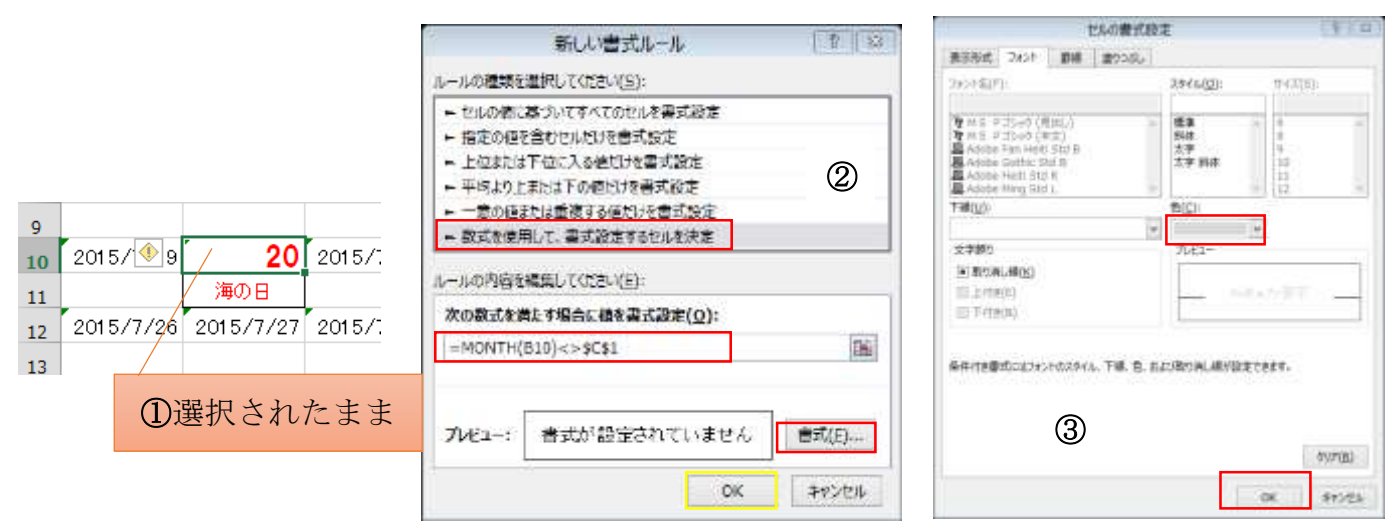

- ① B10 セルが選択された状態のまま
- ② 再度「条件付き書式」から「新しいルール」を選ぶ
  日付が表示対象の月(C1)以外なら文字をグレーにするという条件付き書式を設定する。
  数式 =MONTH(B10)<>\$C\$1
- ③ 書式 フォントの色 グレー
- ④ ③の画面を「OK」ボタンで閉じる。②の画面に戻るので、「OK」ボタンで閉じる。

### 書式をコピーしてカレンダーを仕上げる

B10~B11 を選択

② 「ホーム」タブ → ③書式のコピー/貼り付け

| <b>アイル</b> ホーム 挿入 ページレイアウト 数式 データ 校閲 表示          |             |           |           |             |               |             |            |  |  |  |  |  |
|--------------------------------------------------|-------------|-----------|-----------|-------------|---------------|-------------|------------|--|--|--|--|--|
| HGP創英角ゴシックUB ▼ 14 ▼ A A = = = ※ F W がり返して全体を表示する |             |           |           |             |               |             |            |  |  |  |  |  |
|                                                  |             |           |           |             |               |             |            |  |  |  |  |  |
| クリップボート 5 フォント 5 配置                              |             |           |           |             |               |             |            |  |  |  |  |  |
| B10 • : × ✓ fx =B8+7                             |             |           |           |             |               |             |            |  |  |  |  |  |
|                                                  | A           | A B       |           | D           | E             | F           | G          |  |  |  |  |  |
| 1                                                | 2015        | 年         | 7         | 月           |               |             | 2015/7/1   |  |  |  |  |  |
| 2                                                | B           | B         | 火         | 7k          | 木             | 숮           | +          |  |  |  |  |  |
| 4                                                | 2015/6/28   | 2015/6/29 | 2015/6/30 | 2015/7/1    | 2015/7/2      | 2015/7/3    | 2015/7/4   |  |  |  |  |  |
| 5                                                |             |           |           |             |               |             |            |  |  |  |  |  |
| 6                                                | 2015/7/5    | 2015/7/6  | 2015/7/7  | 2015/7/8    | 2015/7/9      | 2015/7/10   | 2015/7/11  |  |  |  |  |  |
| 7                                                |             |           |           |             |               |             |            |  |  |  |  |  |
| 8                                                | 2015/7/12   | ①ドラッ      | ノグして選     | 択 5/7/15    | 2015/7/16     | 2015/7/17   | 2015/7/18  |  |  |  |  |  |
| 9                                                | . 🔊         |           |           |             |               |             |            |  |  |  |  |  |
| 10                                               | 2015/19     | / 20      | 2015/7/21 | 2015/7722   | 2015/7/23     | のドラッ        |            |  |  |  |  |  |
| 11                                               | 0015 (7.000 | 海の日       |           | 0015 (7 (00 | 0015 /7 /00   | <b>④ドノツ</b> | <i>'</i> / |  |  |  |  |  |
| 12                                               | 201577726   | 2015/7/27 | 2015/7/28 | 201577729   | 201577730     | 2005/1/31   | 20157871   |  |  |  |  |  |
| 13<br>14                                         |             |           |           |             |               |             |            |  |  |  |  |  |
|                                                  | 1           |           |           | - 44 IT 🚿 i | ) <del></del> | 2 2 4 4     |            |  |  |  |  |  |

④ マウスポインターが刷毛付きの絵柄 🎽 に変わったら、A4~G13 をドラッグ

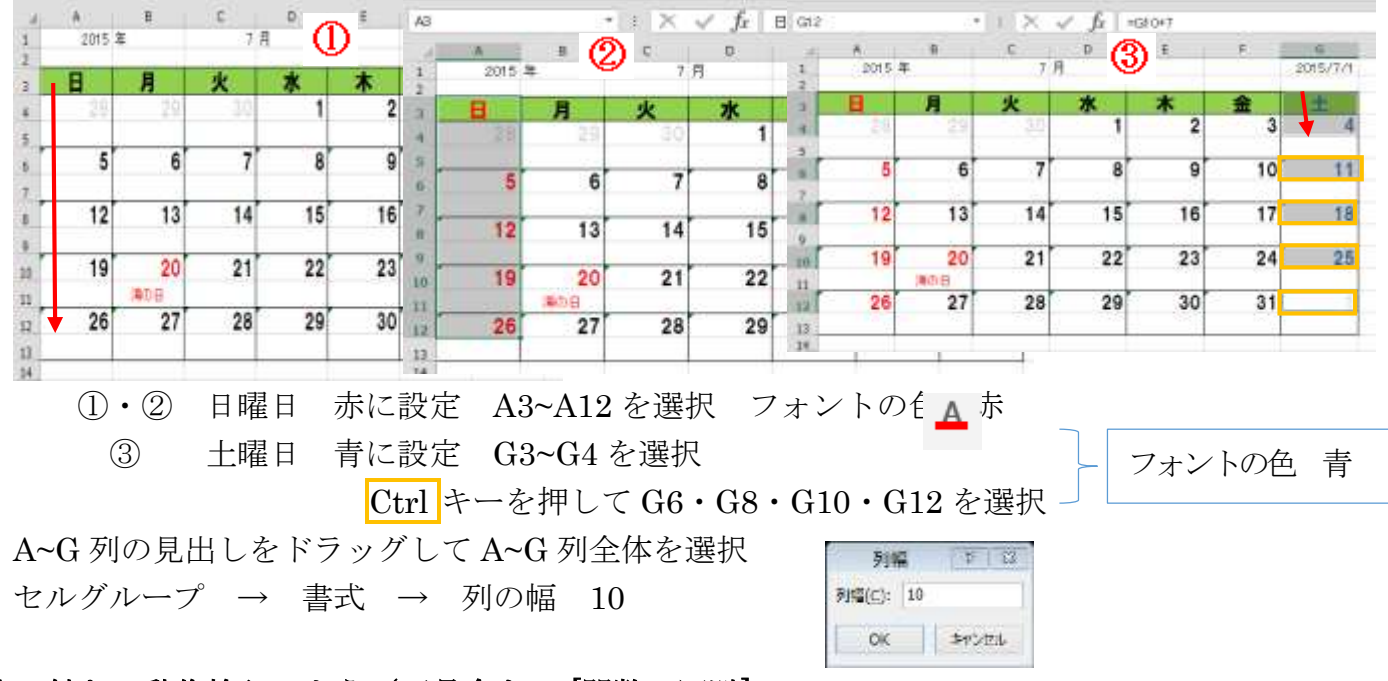

# 他の付きで動作検証しよう(不具合を IF[関数で回避]

C1 セルを「5」に変えて5月のカレンダーを表示してみる

4月の末の祝日名まで赤で表示された

| 2015 | 挥             | 5              | Я     |    |    | 2015/5/1 |     |        |          | C.    | 10   |              |      | .0       |
|------|---------------|----------------|-------|----|----|----------|-----|--------|----------|-------|------|--------------|------|----------|
| 8    | 月             | 火              | 7K    | *  | 金  | +        | 1   | \$015  | #        | 5     | 8    | 10 - Ch - Da | 1.00 | 2015/5/1 |
| 20   | 27            | 25             | 29    | 30 | 1  | 2        | 2   | 8      | 月        | 火     | 水    | 木            | . 12 | 1        |
|      |               |                | IBNOR |    |    | 17       |     | 26     |          | 28    | 22   | 13.0         | 1    | 2        |
| 3    | A             | 5              | 6     | 7  | 8  | 0        | 33  |        |          | 180   |      |              |      |          |
|      | a contract to | and the second | 0     | 1  | •  |          |     | 3      | 4        | 5     | 6    | 7            | 8    | 9        |
| 的記念日 | みどりの日         | 100035         | 機管体目  |    |    |          | 1.2 | #1028B | B CAPS & | 12608 | WWHE |              |      |          |
| 10   | 11            | 12             | 13    | 14 | 15 | 16       |     | 10     | 11       | 12    | 13   | 14           | 15   | 16       |
| 17   | 18            | 19             | 20    | 21 | 22 | 23       | ۰.  | 17     |          |       |      |              |      |          |
|      | 1.50          | 3.02           |       |    |    | 0.000    | 30  | 11     | 18       | I     | )5セ  | ルの戈          | に字が  | 消えカ      |
| 24   | 25            | 26             | 27    | 28 | 29 | 30       |     | 24     | 25       | 26    | 27   | 28           | 29   | 30       |

A5 セルの数式を書き換える

=**IF(MONTH(D4)=\$C\$1,IFERROR(VLOOKUP(D4**,祝日一覧,2,FALSE),""),"") **D5** セルを選択して「ホーム」タブの「コピー」をクリック

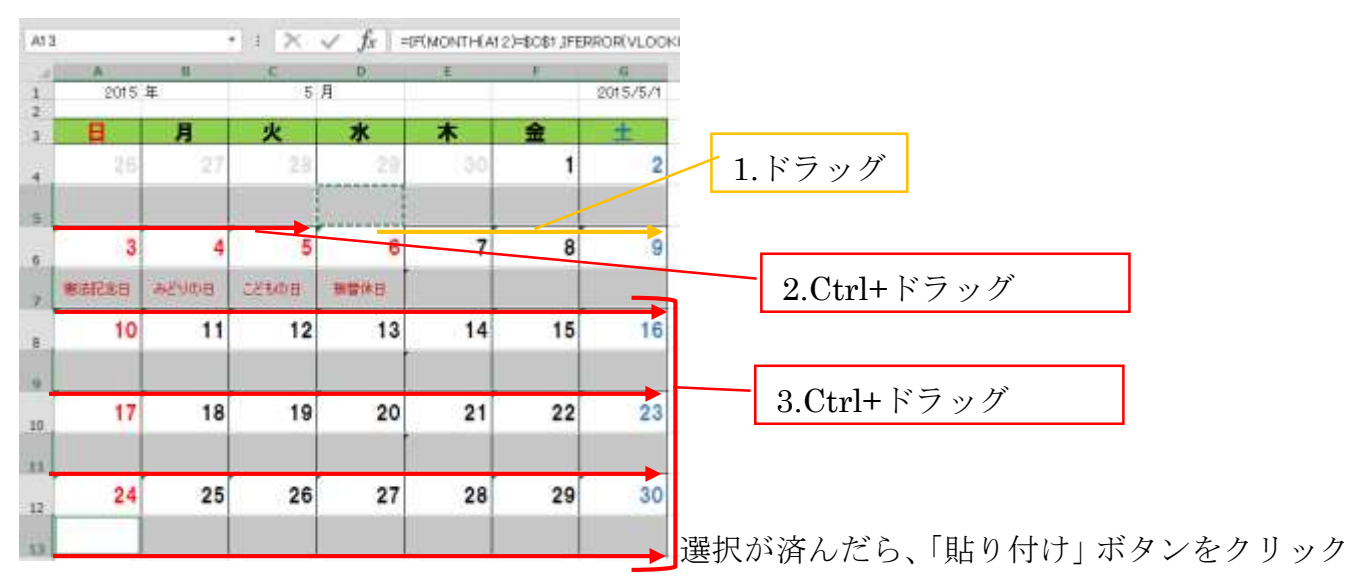

C1 セルの値を変えて他の月も確認してみましょう。